# Adding and Changing Event Information

Paragraphs 4.07.II.B.5 through 4.07.II.B.8 of the American Volkssport Association Policy Manual establishes the requirement that additional or supplemental information be entered at least 60 days before the date of the event, and rules for making changes to information already in the AVA Electronic Sanctioning System.

[Note: Only the Sanctioning Authority, the Regional Director or designee, can cancel, reschedule an event (change the date(s)), or change the location.]

Follow the instructions in Getting Started – Accessing the Club Home Page to get to the Club Home Page.

Briefly,

- 1. From the AVA home page placing your mouse pointer over **Administrative** on the menu bar, move the cursor over **Clubs only** on the drop-down menu, move the cursor over **Club Home Page-ESR**, and click.
- 2. Click on the **Clubs** button of the Club Home Page Entry page.
- 3. Enter Login ID and Password and click on the Login button of the Club Login page.

|                             | Welcome to the AVA Club Homepage      |                |
|-----------------------------|---------------------------------------|----------------|
| Home<br>Club Number         | AVA-0941                              |                |
| Clubs Membership            | 30                                    |                |
| te Assn's<br>Club Name      | Sierra Gold Striders                  |                |
| egional<br>Official Address | P.O. Box 1253<br>Twain Harte CA 95383 | Club Info      |
| Shipping Address            | P.O. Box 1253<br>Twain Harte CA 95383 | Events         |
| Financial Address           | P.O. Box 1253<br>Twain Harte CA 95383 | Instructions   |
| Official Contact            | Philip Jones - (209)586-0597          | State Pen Lind |
| E-Mail                      | sierragoldstriders@att.net            | State Kep Opt  |
| Web Listing - City / State  | Twain Harte, CA                       |                |
| Club Website                |                                       |                |
| Last Officer Update         | 5/31/2013                             |                |
| Last Financial Update       | 8/1/2012                              |                |

#### Figure 1 - Club Home Page

1. After you have collected all the information you need to make additions or changes to the Electronic Sanction Request (ESR), click on the **Events** button to get to the ESR Navigation page.

| A <sub>l</sub> A     |                                 |                                                                        |
|----------------------|---------------------------------|------------------------------------------------------------------------|
| Home                 | Club Home Page » ESR Navigation | 8                                                                      |
| Clubs                |                                 | AVA-0941 Sierra Gold Striders                                          |
| State Assn's         | New Traditional ESR             | >Add a Traditional (Non-YRE) Event Sanction Request                    |
| Regional<br>AVA Home | Check ESR                       | »Check Approval Status<br>»Modify Existing Event<br>»Insurance Request |
| Contact AVA          | Manage YRE's                    | »Add or Renew a Year Round Event                                       |
|                      | Special Programs                | »Add or Remove Special Programs                                        |

### Figure 2 – ESR Navigation Page

- 2. You have already entered the basic information, so now you add the information that is missing which must be done not later than 60 days prior to the date of the event or make changes or corrections.
- 3. Click on that **CHECK ESR** button to get to the Club ESR Status Listing page.

| A <sub>V</sub> A | 0.2      |                                        |                                                      |                                    |                                                                       |                            |            |                   |
|------------------|----------|----------------------------------------|------------------------------------------------------|------------------------------------|-----------------------------------------------------------------------|----------------------------|------------|-------------------|
| Home             |          |                                        | Clu<br>clu<br>Retu                                   | b ESR S<br>(sorted by<br>ub: AVA-C | <b>tatus Li</b><br><sup>(entry date)</sup><br>)941 Siel<br>Navigation | sting<br>rra Gold Striders |            |                   |
| State Assn's     | Event ID | Event City / Stat                      | te or Country                                        | In<br>Re<br>(clic                  | surance<br>quest Date<br>:k to request)                               | Entry Date                 | Approvals  |                   |
| Regional         | Туре     | YRE #                                  | Start                                                | End Spec                           | Special<br>Sial Program                                               | Stamp Issued               | Modify ESR |                   |
| AVA Home         | 96023    | Jackson - Town<br>Startin              | - Amador Cour<br>g Point Listing                     | nty, CA F<br>Ir<br>R               | Click to<br>Request<br>Isurance<br>EQUEST                             | 6/5/2013 1:59:09 PM        | Approvals  |                   |
|                  | YRW      | 2014/Y0255                             | (1/1/2014) (1                                        | 12/31 <u>spe</u><br>2014)          | <u>cial Program</u><br><u>Listing</u>                                 | (                          | Edit       | $\mathbf{\Sigma}$ |
|                  | 93852    | Yosemite Nation<br>- Maripo<br>Startin | nal Park - Clou<br>Isa County, CA<br>g Point Listing | dsRest F                           | Click to<br>Request<br>Isurance                                       | 7/22/2012 6:01:56<br>PM    | Approvals  |                   |

Figure 3 – Club ESR Status Listing Page

- 4. This is a listing of your entire club current ESRs.
- 5. Look for the one you are working on, **96023** in this example, and click on the **Edit** button. This will take you to the ESR Updates page

|              |       | ESR updates                                                                                                    | - Please be accu                                                                                 | ırate - Check                                                                        | your spelling                                                                                            |                                    |   |   |
|--------------|-------|----------------------------------------------------------------------------------------------------|--------------------------------------------------------------------------------------------------|--------------------------------------------------------------------------------------|----------------------------------------------------------------------------------------------------|------------------------------------|---|---|
| Clubs        |       | E                                                                                                    | Club<br><u>Return</u>                                                                            | AVA-0941 Si<br>to ESR Navigatio                                                      | erra Gold Striders<br>on Page                                                                            |                                    |   | - |
| State Assn's |       |                                                                                                    | Eve                                                                                              | ent Number 96                                                                        | 5023                                                                                                    |                                    |   |   |
| Regional     |       | Club Number                                                                                                    | AVA-0941                                                                                         | Event                                                                                | Region                                                                                                   | Pacific                            | * | _ |
| AVA Home     |       | Event Dates                                                                                                    | 1/1/2014 to 12/31/201                                                                            | 4                                                                                    | x                                                                                                    |                                    |   |   |
| Contact AVA  |       | Event Type                                                                                                    | Year Round Walk                                                                                  | *                                                                                    | Event State Assn                                                                                         | ААА-СА 💙                           |   | Ĭ |
|              |       | Start Point Only<br>(website basic info)                                                                         | Best Western An                                                                                  | nador Inn                                                                            |                                                                                                    |                                    |   |   |
|              | Start | Start Point Address and<br>Driving Directions<br>(Start Point: Starting Point<br>book)<br>(website more details) | 200 S. Hwy 49, Ja<br>Hwy 49 SE and S<br>Amador Inn and<br>above computer.<br>mark a registration | ackson, CA 95<br>St Rt 88 . Enter<br>Denny's. Loo<br>After comple<br>on envelope, in | 642. SE corner of<br>parking lot betwe<br>k for binder on sh<br>ting registration h<br>nclude payment, j | S ▲<br>een<br>nelf<br>og, ▼<br>put |   |   |

Figure 4a – ESR Updates Page

- 6. The basic information that you entered earlier is in its proper field, leaving many fields for you to fill in or change.
- 7. Begin by entering necessary information in the **Start Point Address and Driving Directions** field, as illustrated here. (The ZIP Code is helpful for those searching for driving directions on the internet.) This is a good place to enter GPS coordinates if your event is in the boondocks and driving directions are exceptionally difficult.
- 8. You will need to scroll down to get to the next few fields.

| A <sub>l</sub> A         |         | J.                                                                                     |                                                                                                    |                                                                                                    |   |
|--------------------------|---------|----------------------------------------------------------------------------------------|----------------------------------------------------------------------------------------------------|----------------------------------------------------------------------------------------------------|---|
| Home<br>Clubs            | Details | Extended Description<br>(event info: Starting Point<br>book)<br>(website more details) | Daily, dawn to dusk. The trail h<br>mostly paved. Jackson is a go<br>the tour will take you through a<br>which includes the grave of Ar | as a few hills and is<br>old rush-era town,and<br>an old cemetary,<br>ngelo Noce, founder                  | ~ |
| State Assn's<br>Regional |         | Event Comments                                                                         | Another opportunity for antiqu<br>your "need", as you will walk p<br>shops selling antiques located<br>older than the contents; that so | e collectors to satisfy ▲<br>past, and into, many ▲<br>I in buildings mostly<br>ometimes refers to         | 1 |
| AVA Home                 |         | Event Name                                                                             | Town - Amador County                                                                                                    |                                                                                                    | - |
| Contact AVA              |         | Event City:                                                                            | Jackson                                                                                                    | Event Website Enter website address only! (dexwww.cyz.com/walkerevent.htm) DO NOT ADD "HTTP://" to listing |   |
|                          |         | Event State                                                                            | CA                                                                                                    | Distance<br>12 km                                                                                          | J |
|                          |         |                                                                                        | Foreign Events (Regio                                                                                                    | on = FN)                                                                                                   |   |
|                          |         | Event Country                                                                          |                                                                                                    |                                                                                                    |   |
|                          |         | Foreign Justification                                                                  |                                                                                                    |                                                                                                    |   |

Figure 4b – ESR Updates Page

- 9. Enter information about the walk and the route in the **Extended Description** field. This is where you "sell" your event; make it sweet, but do not be verbose or redundant by entering AVA Special Event information, water, restroom, pet, wheelchair and baby stroller information...unless there is an exception or a special accommodation that can be had.
- 10. Additional information concerning the walk can be entered in the **Events Comments** field. Again, don't be redundant. This information will not appear in the *Starting Point*, only on the public page of the AVA Website, but it is an extra opportunity to market your event to those who are searching online for a walking adventure.
- 11. If your event has a name, enter it in the **Event Name** field. This field is especially useful if there is more than one event in the city or town. Note in the example that the county has been added to the name; this information is especially handy here in the name field for the "county counters" amongst us.
- 12. Ignore that Foreign Events section.
- 13. Scroll down past the Point of Contact information, to the bottom of the page. However, don't scroll past it if you need to make changes to the POC information.

| More Details   Clubs Event Rating 2 < A <                                                                                                    | A <sub>l</sub> A   |                |                        |                         |           |
|----------------------------------------------------------------------------------------------------|--------------------|----------------|------------------------|-------------------------|-----------|
| State Assn's   Regional   AYA Home   Contact AYA   Contact AYA   Current Values:     Image: Current Values:     Image: Current Values:     <                                                                                                    | Home               | <u>u</u>       | More                   | Details                 |           |
| Regional       Start Time (s)       Daily, dawn to dusk.         AYA Home       Awards       IW Credit Only         Contact AYA       None       Yes         None       Yes       Medium         Yes       Image: Start Time (s)       Image: Start Time (s)         None       Yes       Medium         Yes       Image: Start Time (s)       Image: Start Time (s)         None       Yes       Medium         Yes       Image: Start Time (s)       Image: Start Time (s)         None       Yes       Medium         Yes       Image: Start Time (s)       Yes         None       Yes       Image: Start Time (s)         Yes       Image: Start Time (s)       Image: Start Time (s)         Yes       Image: Start Time (s)       Image: Start Time (s)         None       Yes       Image: Start Time (s)         Image: Start Time (s)       Image: Start Time (s)       Image: Start Time (s)         Image: Start Time (s)       Image: Start Time (s)       Image: Start Time (s)         Image: Start Time (s)       Image: Start Time (s)       Image: Start Time (s)         Image: Start Time (s)       Image: Start Time (s)       Image: Start Time (s)         Image: Start Time (s)       Image                                                                                                    | State Assn's       | Event Rating   | 2 💌 A 💌                |                         |           |
| AVA Home       Awards       IVV Credit Only       IVV Credit Only         Contact AVA       None       Yes       Medium       Yes         None       Yes       Medium       Yes         Image: Strate of the strate of the stra | Regional           | Start Time (s) | Daily, dawn to dusk.   |                         |           |
| Contact AVA       None       Yes       Medium       Yes         Current Values:       Image: Current Values:       Image: Current Values:                                                                                                    | AVA Home           | Awards         | IVV Credit Only        |                         |           |
| Current Values:       Image: Current Values:       Image: C                                                                                                    | Contact AVA        | None           | Yes                    | Medium                  | Yes       |
| Wheel Chair     Pets     Stroller Access     Restrooms       None     Yes     Medium     Yes       ****These fields are used for YRE's only.***                                                                                                    | Current<br>Values: |                | 1                      | <b>*</b>                |           |
| None     Yes     Medium     Yes       ****These fields are used for YRE's only.***                                                                                                    |                    | Wheel Chair    | Pets                   | Stroller Access         | Restrooms |
| **** These fields are used for YRE's only.***                                                                                                    |                    | None 💌         | Yes 💌                  | Medium 💌                | Yes 🛩     |
|                                                                                                    |                    |                | ****These fields are u | used for YRE's only.*** |           |

Figure 3c – ESR Updates Page

- 14. Use Table 1 to determine value for the **Event Rating**.
- 15. Enter the start time interval and finish time in the **Start Time(s)** field.
- 16. Select the proper response from the drop down menus for the Awards, Wheelchair, Pets, Stroller Access and Restrooms fields.
- 17. You can always go back and edit your ESR once submitted, but now would be a good time to check what you have just done. Spelling is often a good thing to check, as is punctuation. Disregard what you were taught in typing class, we like only one space following a period or colon.

|   | Part 1 – INCLINE/ELEVATION                                                                                                    |   | Part 2 - TERRAIN                                                                                          |
|---|----------------------------------------------------------------------------------------------------|---|----------------------------------------------------------------------------------------------------|
| 1 | Very small hills or very little stair<br>climbing. Probably suitable for strollers<br>and wheelchairs. Cumulative elevation<br>gain from Starting Point: up to 200 feet.                  | A | Almost entirely on pavement.                                                                              |
| 2 | Some moderate hills and stair climbing.<br>Probably suitable for strollers. May not<br>be suitable for wheelchairs. Cumulative<br>elevation gain from Starting Point:<br>200 - 1000 feet. | В | A significant part of the route is on<br>well-groomed trails with very few<br>obstacles.                  |
| 3 | Some significant hill or stair climbing. Not<br>suitable for strollers or wheelchairs.<br>Cumulative elevation gain from Starting<br>Point: 1000 - 2000 feet.                             | C | A significant part of the route is on<br>somewhat difficult terrain<br>(rocky/rooted paths or soft sand.) |
| 4 | Lots of significant hills or stair<br>climbing. Cumulative elevation gain from<br>Starting Point: 2000 - 3500 feet.                                                                       | D | A significant part of the route is on very difficult terrain.                                             |
| 5 | Many steep hills. Cumulative elevation<br>gain from Starting Point:<br>more than - 3500 feet.                                                                                             | E | The majority of the route is on very difficult terrain.                                                   |

### Table 1 – Trail Rating

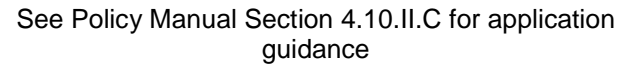

- 18. If you want to start all over with your updates/changes, clicking on the **Reset** button deletes what you just entered. This does not change information that was previously submitted.
- 19. Final check complete; click on that **Submit** button. This will take you to the ESR Update Confirmation Page.

| A <sub>l</sub> /A     |                         |                                  |                                                                            |        |   |
|-----------------------|-------------------------|----------------------------------|----------------------------------------------------------------------------|--------|---|
| Home                  |                         | (See below                       | R Update Confirmation Page                                                 |        | ^ |
| Clubs<br>State Assn's | /our Information was up | odated<br>آذیلا<br>Don't use the | Return to ESR Navigation Page<br>Back Button to enter a new/modify an ESR. |        |   |
| Regional              |                         |                                  | Event Number: 96023                                                        |        | U |
| AVA Home              | Club:                   | AVA-0941                         | Event Region:                                                              | PA     |   |
| Contact A¥A           | Event Dates:            | 1/1/2014 to 12/31/201            | 14                                                                         |        |   |
|                       | Event Type:             | YRW                              | Event State Assn:                                                          | AAA-CA |   |

Figure 4a – ESR Update Confirmation Page

- 20. This page is the result of your handiwork. Be proud. Make a copy of it by using the Print option on your browser.
- 21. Scroll down, reading along the way, to the bottom of the page.

| Event Name:            | Town - Amador County              |                           |              |               |           |
|------------------------|-----------------------------------|---------------------------|--------------|---------------|-----------|
| Event City:            | Jackson                           |                           |              |               |           |
| Event Website:         |                                   |                           |              |               |           |
|                        | Name:<br>Philip Jones             | Address: P.O. B           | ox 1253      |               |           |
| Point of<br>Contact    | <mark>City:</mark><br>Twain Harte | State:<br>CA              |              | Zip:<br>95383 |           |
|                        | Phone:<br>2095860597              | Email:<br>SierraGoldStric | lers@att.net |               |           |
|                        |                                   | More Details              |              |               |           |
| Rating                 | 2A                                |                           | Start Time:  | Daily, dawn t | o dusk.   |
| Awards<br>and Fees:    | IVV Credit Only                   | 122                       |              |               |           |
|                        | None                              | Yes                       | Mediu        | ım            | Yes       |
| Amenities              |                                   | *                         | ×.           | e             |           |
| Event State:           | СА                                |                           | .1           | Distanc       | :e: 12 km |
| Foreign Justification: |                                   |                           |              |               |           |

## Figure 4b – ESR Updates Page

- 22. All is well, but look at the very bottom. There are no events in the **Event Special Classifications Listing**.
- 23. If there are AVA Special Programs associated with this walk, then there is one thing more to be done; add them, and we shall get to that.
- 24. Scroll back to the top of the page and click on the space labeled **Return to ESR Navigation Page**, noting the caution not to use the Back Button."

| Home                 | Club Home Page » ESP Navigatio |                                                                        |  |
|----------------------|--------------------------------|------------------------------------------------------------------------|--|
| Clubs                |                                | <br>A¥A-0941 Sierra Gold Striders                                      |  |
| State Assn's         | New Traditional ESR            | »Add a Traditional (Non-YRE) Event Sanction Request                    |  |
| Regional<br>AVA Home | Check ESR                      | *Check Approval Status<br>*Modify Existing Event<br>*Insurance Request |  |
| Contact AVA          | Manage YRE's                   | »Add or Renew a Year Round Event                                       |  |

Figure 5 – ESR Navigation Page

- 25. From here you can enter another ESR, edit the one you just entered, add or renew a YRE or add those AVA Special Events.
- 26. If you are done for the day, click on **AVA Home**.
- 27. If you are ready to add the Special Events, then click on the **Special Programs** button and follow the instructions in the Adding Special Events module.